## **PPP Forgiveness Platform Guide** Loans Over \$150,000

Forgiveness Simplified - forgivesmb.com April 9th, 2021

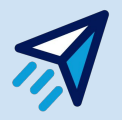

\*\*Please be advised that for advice on the details of your loan or assurance on specific qualified expenses, you should consult a certified CPA.

### **Getting Started**

Option 1: Sign up using an existing Google email

Option 2: Create a password with any email, and you will receive a verification email from **support@forgivesmb.com** to continue. Please check your spam or other folders if you don't see it in your inbox.

| G Sign up with Google |  |
|-----------------------|--|
| or                    |  |
| Email                 |  |
|                       |  |
| Password              |  |
|                       |  |
| Repeat Password       |  |
|                       |  |

**Forgiveness Simplified** 

\*\*Please note that any subsequent time that you log in to the application, you should select "Sign In" instead of "Sign Up"

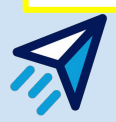

### **Fill out the Profile Details**

Forgiveness Simplified

Add Your Details

×

V

Please ensure you use the business name and Tax ID from your PPP Ioan documents.

You will be able to update your profile information at any time prior to submission.

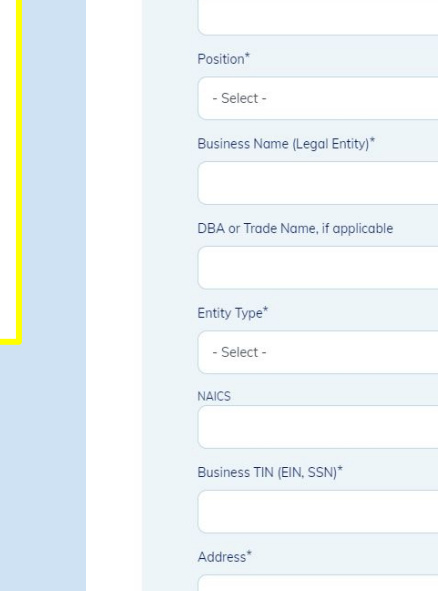

Primary Contact\*

Title

| State*                                                                                                    |                                                                                 |                                  |    |
|----------------------------------------------------------------------------------------------------|---------------------------------------------------------------------------------|----------------------------------|----|
| - Select -                                                                                                    |                                                                                 | ~                                | Γ, |
| Zip Code*                                                                                                    |                                                                                 |                                  |    |
|                                                                                                    |                                                                                 |                                  |    |
|                                                                                                    |                                                                                 |                                  |    |
| Phone*                                                                                                    |                                                                                 |                                  |    |
|                                                                                                    |                                                                                 |                                  |    |
| The following demographic informa                                                                                                    | ition is being req                                                              | uested                           |    |
| collection and reporting purposes.                                                                                                   | a addit for adda                                                                |                                  |    |
| Are you a veteran? (optional)                                                                                                    |                                                                                 |                                  |    |
| - Select -                                                                                                    |                                                                                 | ~                                |    |
| Your gender (optional)                                                                                                    |                                                                                 |                                  |    |
| - Select -                                                                                                    |                                                                                 | ~                                | Ľ  |
| Race (optional)                                                                                                    |                                                                                 |                                  |    |
| - Select -                                                                                                    |                                                                                 | ~                                |    |
| Ethnicity (optional)                                                                                                    |                                                                                 |                                  |    |
| - Select -                                                                                                    |                                                                                 | ~                                |    |
| By checking 'I Accept' yo<br>read and agree to be leg<br>application's Terms & Co<br>consent to receiving noti<br>electronic format. | u agree that you<br>ally bound by thi<br>inditions, and the<br>ces and disclosu | i have<br>is<br>at you<br>res in |    |

While the demographic information being requested by the SBA is optional, please select "Not Disclosed" from the drop down menu if you choose to not answer.

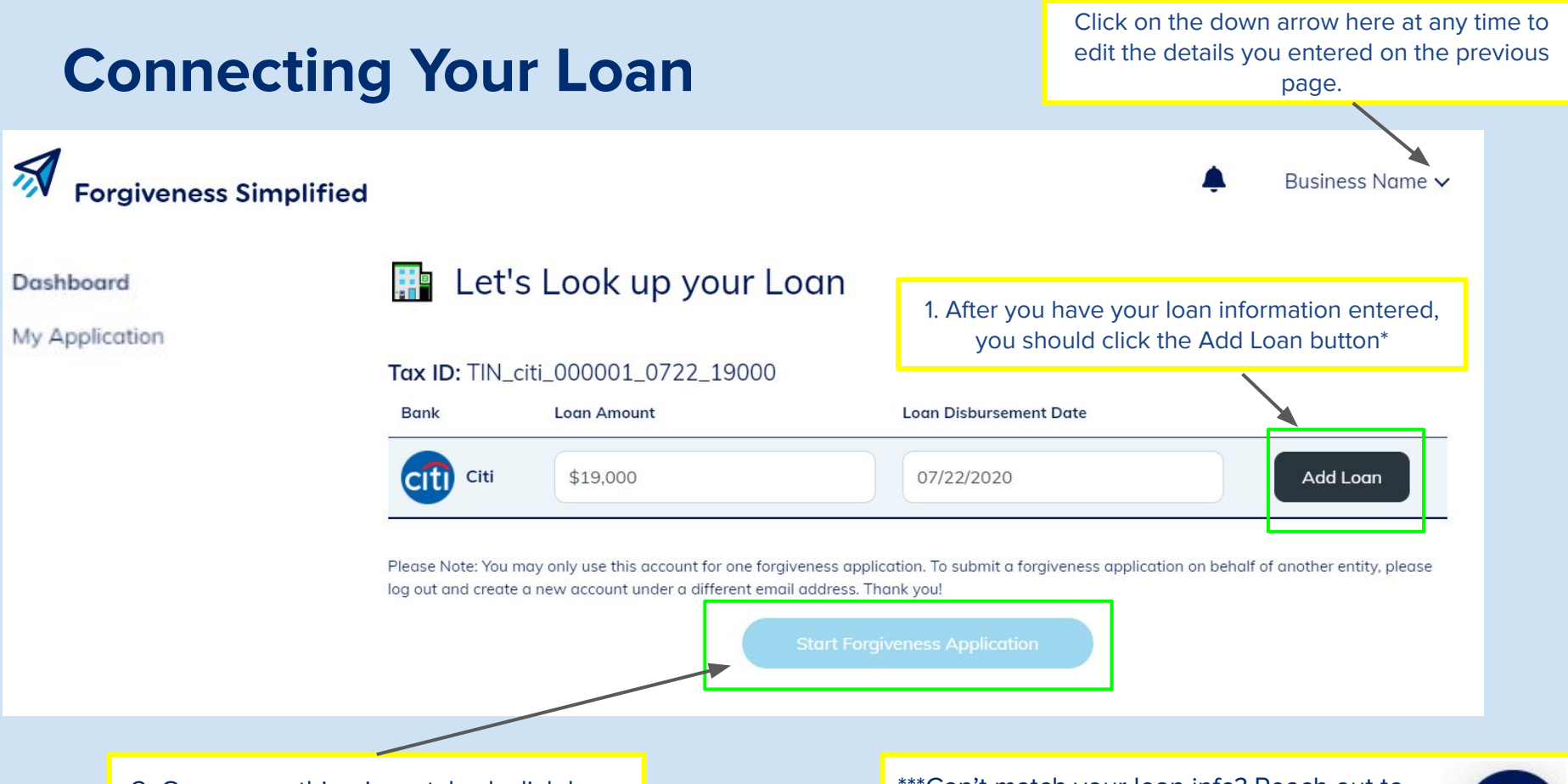

2. Once everything is matched, click here to start your forgiveness application!

\*\*\*Can't match your loan info? Reach out to The Borrower Support team!

## **Note: Navigation Bar**

You can use this navigation bar to go back to earlier parts of your application.

Completed steps are shown in a bold, blue font.

Grayed out steps haven't been reached vet.

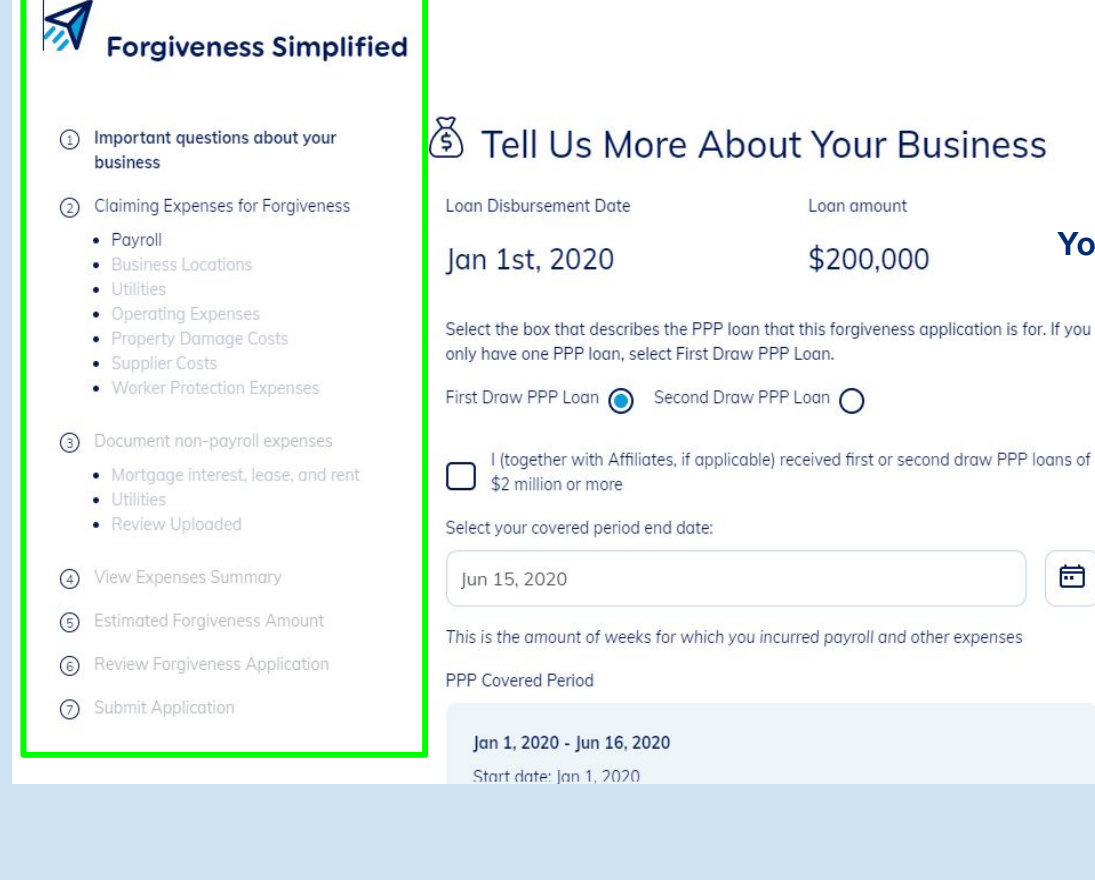

abc

Business name Your Business Name

### **Business Information**

The questions on this page gather basic information required for your application and determine whether you're eligible for the simpler EZ path, or qualify for any Safe Harbors.

### (\*) Tell Us More About Your Business

Loan Disbursement Date I oan amount lan 1st, 2020 \$200.000 Select the box that describes the PPP loan that this forgiveness application is for. If you only have one PPP loan, select First Draw PPP Loan, First Draw PPP Loan 🕥 Second Draw PPP Loan 🔿 I (together with Affiliates, if applicable) received first or second draw PPP loans of \$2 million or more Select your covered period end date: ē lun 15, 2020 This is the amount of weeks for which you incurred payroll and other expenses PPP Covered Period Jan 1, 2020 - Jun 16, 2020 Start date: Jan 1, 2020

End date: Jun 16, 2020 Today's date: Mar 15th, 2021 Qualify for Shorter Path? Let's see if you can get through this faster by seeing if you can submit Form 3508EZ

Did you reduce wages for any employee by more than 25% when comparing May 22, 2020 -

Yes O No O

Did you reduce the number of employees or paid hours from Jan 1 to ? Answer No if the reduction was due to employees refusing to come back to work or you were unable to find qualified employees.

Yes O No O

During May 22, 2020 - , were you unable operate at the same level of business activity as before February 15, 2020 due to COVID requirements, social distancing or any other work or customer safety requirements?

Yes O No O

Select your Reference Period

- Select -

Did you reduce the number of employees or the average paid hours of your employees between January 1, 2020 and the end of the Covered Period?

Employees at Time of Forgiveness Application (Aug 7th, 2020)

Yes O No O

Did you reduce FTE (Full Time Equivalency) employee levels from February 15, 2020 to April 26, 2020 AND were able to restore to the same FTE employee levels by no later than December 31, 2020? This would include the FTE employee levels in the pay period that included February 15, 2020.

Yes O No O

Was your business not able to operate at the same level between February 15. 2020, and the end of the Covered Period because of compliance with auidelines issued between March 1, 2020 and December 31, 2020 (For loans made after December 27th, 2020, this would be between March 1st 2020 and the last day of your Covered Period) by the Secretary of Health and Human Services, the Director of the Centers for Disease Control and Prevention, or the Occupational Safety and Health Administration?

#### Yes O No O

0

0

This "Next" button at the bottom of every page will

0

Did your business reduce its FTE employee levels in the period beginning February 15, 2020 and ending April 26, 2020 AND restored its FTE employee levels to its FTE employee levels in the Borrower's pay period that included February 15, 2020 by no later than December 31, 2020, for a PPP loan made before December 27th, 2020, or will restore by last day of the Covered Period for a PPP loan made after December 27, 2020.

Yes O No O

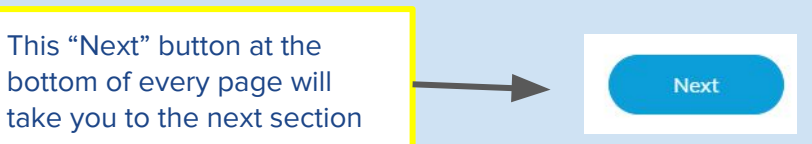

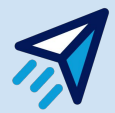

## **Claiming Payroll (EZ Path)**

Please have the listed information on hand for each field, separated as instructed, related to the covered period.

The forgiveness total at the bottom will update as you enter these fields, and the system will check whether the payroll total is at least 60% of your PPP loan forgiveness amount as is required.

If your payroll total exceeds your PPP loan amount, then you're at 100% forgiveness, and you can choose to skip the steps for non-payroll expenses.

Please note that you must provide supporting documents to complete the payroll step.

| Payroll                                                           | Busin                             | ess Locations               | Utilitie              |
|-------------------------------------------------------------------|-----------------------------------|-----------------------------|-----------------------|
| PPP Covered Period                                                |                                   |                             |                       |
| May 22nd, 2020                                                    | ) - Jul 16, 2020                  |                             |                       |
| Total Paid Compensation                                           |                                   |                             |                       |
| This is the total for gross                                       | salaries and wages                |                             |                       |
| Total Paid for Employee H                                         | ealth Insurance                   | Total Paid for Employ       | yee Retirement Plans  |
|                                                                   |                                   |                             |                       |
| Employer State & Local Ta                                         | axes                              |                             |                       |
|                                                                   |                                   |                             |                       |
| Please ensure this is a sep<br>included in <b>Total Paid Co</b> r | parate sum, and not<br>mpensation |                             |                       |
| low upload three supporting                                       | g documents by dragging           | and dropping into the dotte | ed rectangle below:   |
| a. If you listed nearright                                        | Expenses above, a summa           | ary or those Payments duri  | ng the covered Period |

Upload supporting documents

E .....

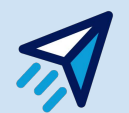

## **Claiming Payroll Expenses (Non-EZ Path)**

| How would yo                                                                                                    | u like to upload your Payroll expenses?                                                                                                    |                                         |                                                          |
|----------------------------------------------------------------------------------------------------|----------------------------------------------------------------------------------------------------|-----------------------------------------|----------------------------------------------------------|
| Payroll Report From Provider                                                                                                    | No Payroll Report, Use CPA documents                                                                                                    |                                         |                                                          |
| Select Payroll Provider                                                                                                    |                                                                                                    |                                         | How would you like to upload your Payroll expenses?      |
| - Select -                                                                                                    | <b>~</b>                                                                                                    | Payroll Report From Prov                | ider No Payroll Report, Use CPA documents                |
| Check your payroll provider's PPP report under S<br>double check inputs as they are crucial to calcula<br>by your provider or accountant. | chedule A to include figures for Line 1, 2, 3, 4, 5, and 11. Please<br>te Forgiveness properly and have specific formulas already calculated | Files<br>Upload documents from your CPA | Remove                                                   |
| Total Paid Compensation<br>Total for Employees Receiving Under and<br>Equal to \$100,000 Annual Salary (Line 1)                           | Total for Employees Receiving Over<br>\$100,000 Annual Salary (Line 4)                                                                       |                                         | <b>↑</b><br>Drag and Drop files here or<br><u>Browse</u> |
| Average Full-Time Equivalency<br>Total for Employees Receiving Under and<br>Faunt to \$100,000 Annual Salary (Line 2)                     | Total for Employees Receiving Over<br>\$100,000 Annual Salary (Line 5)                                                                       |                                         |                                                          |
|                                                                                                    |                                                                                                    |                                         |                                                          |
|                                                                                                    | Average FTE During Chosen Reference                                                                                                    |                                         |                                                          |

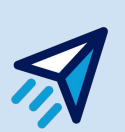

Use a payroll report prepared by your third party payroll provider to help you assemble the information you need to appropriately apply for forgiveness. If you are using a report provided by your CPA or controller, make sure it shows the appropriate lines for Schedule A. If you don't have a PPP report, you can select "Other" and then upload additional CPA Documents on the other tab. Make sure the fields for Lines 1-5 and 11 are accounted for if you use this option.

## **Claiming Non-Payroll Expenses**

Follow the prompts on the page to accommodate for each additional non-payroll expenses from your Covered Period. If you do not wish to claim a specific expense, you can click **Next.** 

Make sure to include a supporting document for each transaction and click "Add" to save the transaction. You will see it populate on the page to know it is saved.

### Expenditures

| Payroll         | Business<br>Locations                          | Utilities         | Operating<br>Expenses | Property<br>Damage<br>Costs | Supplier<br>Costs         | Worker<br>Protection<br>Expenses |
|-----------------|------------------------------------------------|-------------------|-----------------------|-----------------------------|---------------------------|----------------------------------|
| PPP Covered F   | Period                                         |                   |                       |                             |                           |                                  |
| Jan 1st,        | 2020 - Jun 1                                   | 6th, 2020         |                       |                             |                           |                                  |
| /ou do not wis  | h to claim these exper                         | nses, click Next. |                       |                             |                           |                                  |
|                 |                                                | ss Locations      |                       |                             |                           |                                  |
| Add Informati   | ion about your Busine                          |                   |                       |                             |                           |                                  |
| Add Information | ion about your Busine<br>nortgages does your t | usiness have?     |                       | How many leases o           | r rentals does your busir | ness have?                       |

#### Add Transactions

Please enter manual transactions for the category selected. You may add transactions by uploading in bulk by category or as single transactions with supporting receipts or documentation.

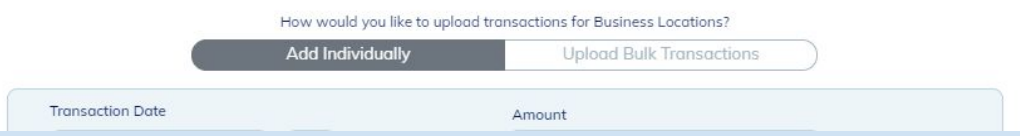

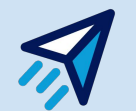

### **Non-Payroll Expenses (Continued)**

You can optionally "upload bulk transactions" by category; i.e. compile all of your water bills in the covered period into one total. If you choose to do this, be sure to include all of the appropriate documentation relevant to the entire covered period.

#### **Add Transactions**

Please enter manual transactions for the category selected. You may add transactions by uploading in bulk by category or as single transactions with supporting receipts or documentation.

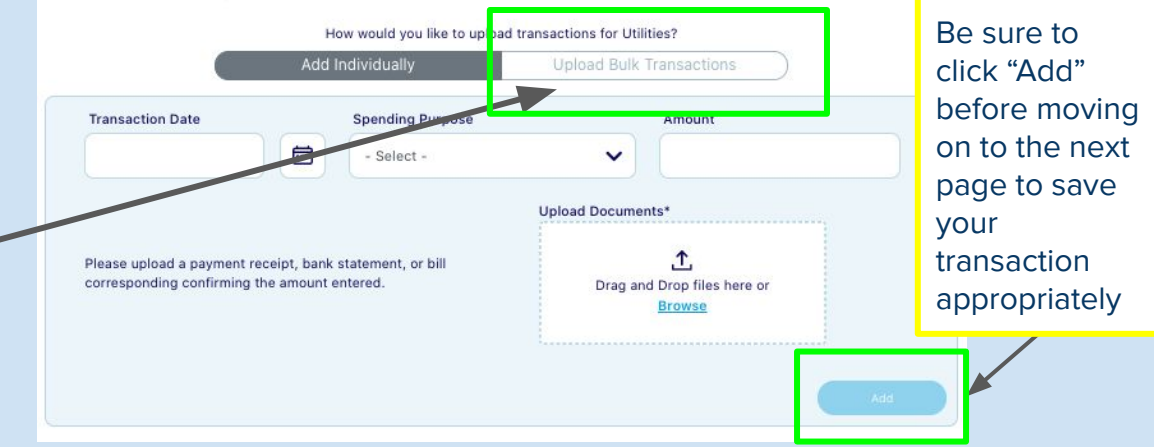

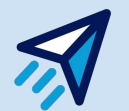

## **Page 3 - Supporting Documents**

The SBA requires that you show that all mortgages, leases, rental agreements and utility expenses claimed were in effect BEFORE Feb. 15, 2020.

Upload documents for each category. For example, if you claim rental expenses, upload your February rental statement.

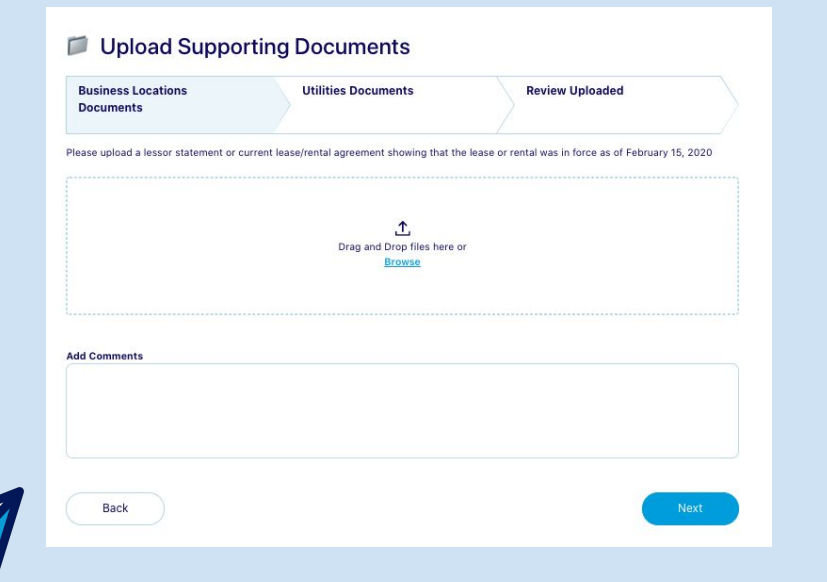

#### Upload Supporting Documents

|              |        | 70 OF |
|--------------|--------|-------|
|              | Browse | 10.01 |
|              |        |       |
|              |        |       |
|              |        |       |
| Add Comments |        |       |
|              |        |       |
|              |        |       |
|              |        |       |
|              |        |       |

#### Review Uploaded Documents

| Business Locations<br>Documents | Utilities D | ocuments | Review Uploaded |      |        |
|---------------------------------|-------------|----------|-----------------|------|--------|
| Documents                       | Туре        | Comments | i               | Edit | Remove |
| No Documents Uploaded           |             |          |                 |      |        |
| Back                            |             |          |                 |      | Next   |

### **Claimed Expenses Summary**

This page should summarize the information you entered previously for payroll and non-payroll categories.

If anything is missing (such as required supporting documentation) it will let you know here and the "Next" button will be greyed out.

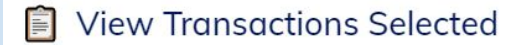

BUCK

|                    | 4450.000  |                         |     |
|--------------------|-----------|-------------------------|-----|
| 'ayroll            | \$150,000 | <u>Document missing</u> | 5   |
| Business Locations | \$0       |                         | \$0 |
| Jtilities          | \$0       |                         | \$0 |
| Operations         | \$0       |                         | \$0 |
| Property Damage    | \$0       |                         | \$0 |
| Supplier Costs     | \$0       |                         | \$0 |
| Norker Protection  | \$0       |                         | \$0 |

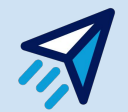

Next

### **Page 5 - Estimated Forgiveness Amount**

#### 💸 Your Forgiveness Eligibility

Documents will be sent for submission to your lender

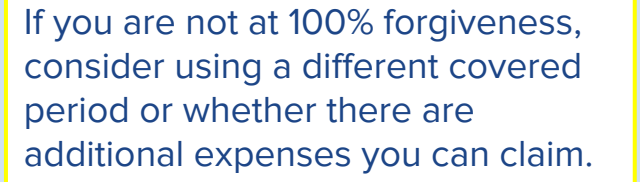

After reviewing your information, please check the certification below and proceed to reviewing your application, which will generate an electronic version of the Form 3508 or 3508 EZ with the information you have entered so far.

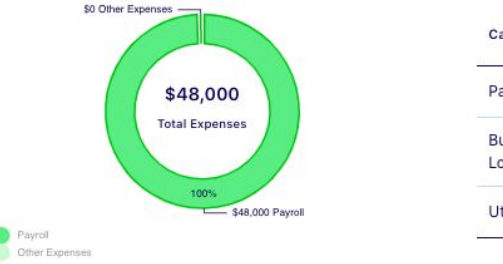

| Category              | Covered  | Covered |
|-----------------------|----------|---------|
| Payroll               | \$42,000 | \$6,000 |
| Business<br>Locations | \$0      | \$0     |
| Utilities             | \$0      | \$0     |

#### PPP Loan Amount: \$42,000

Final Forgiveness Estimated Amount: \$42,000

100%

I certify that the information provided in this forgiveness application and the information provided in all supporting documents and forms is true and accurate in all material respects. I understand that knowingly making a false statement to obtain forgiveness on a guaranteed loan from SBA is punishable under the law, including under 18 USC 1001 and 3571 by imprisonment of not more than five years and/or a fine of up to \$250,000; under 15 USC 645 by imprisonment of not more than two years and/or a fine of not more than \$5,000; and, if submitted to a federally insured institution, under 18 USC 1014 by imprisonment of not more than thirty years and/or a fine of not more than \$1,000,000.

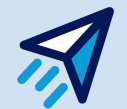

### **Page 6 - Review Forgiveness Application**

| Paycheck Protection Program |                    |
|-----------------------------|--------------------|
| oan Forgiveness Application |                    |
| Back                        | Submit Application |
|                             |                    |

Once you have reviewed your Forgiveness application, press "Submit Application"

All your information will now be sent to your lender for review. If you need to make any changes, you can do so and pull your application back to Draft. Make sure you re-submit your application if you do so.

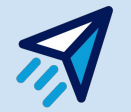

## **Page 7 - Submit Application**

You will receive a notification to the email you used to log in once your lender has begun reviewing your application.

Your lender will contact you if they need additional documents or need you to rework the application.

If the lender approves your application, you will receive an email notification that the application is ready to be e-signed and then sent to the SBA for a final forgiveness decision.

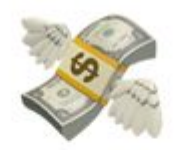

## Your preliminary application was submitted to your lender.

Your lender will review your submission and contact you to either sign the application or correct any errors they find.

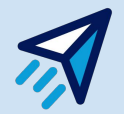

# **Editing Your Application**

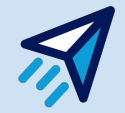

### **Receiving a Status Update**

Whenever there's an update on your application, you should see an email like this one.

Click the link and sign back in.

### Application Status Update Inbox ×

ForgiveSMB <support@forgivesmb.com> <u>Unsubscribe</u> to me •

Hi

you have a new update from your Lender regarding your Forgiveness Application. Login to view details. Have questions? We're here to help.

Click here to view details: https://citi.forgivesmb.com/sign-in

All the best, Team @ ForgiveSMB

### "More Docs Needed" Status

It looks like we missed something when going through the application the first time. Our lender has flagged and left a comment here:

Let's get back to the application. You can do that by clicking here:

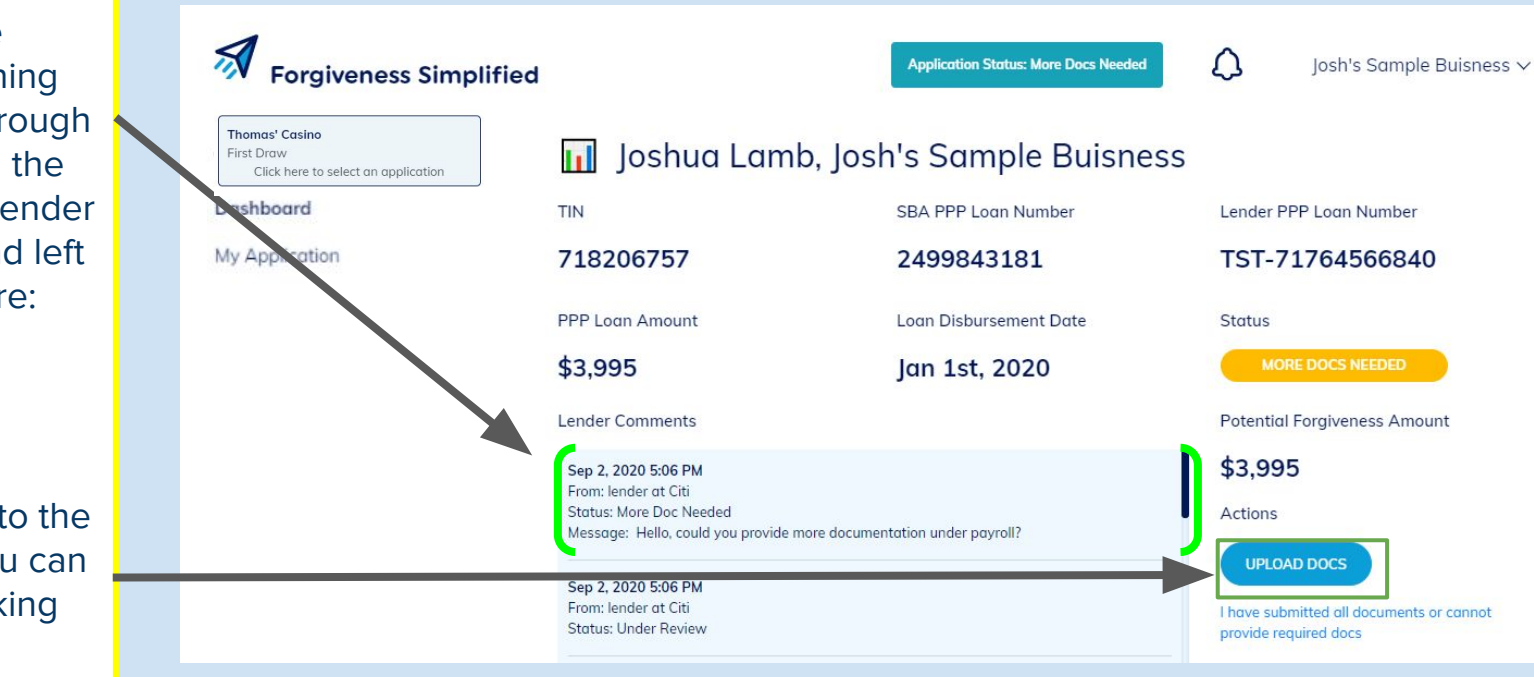

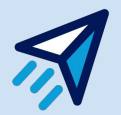

### **Re-entering your Application**

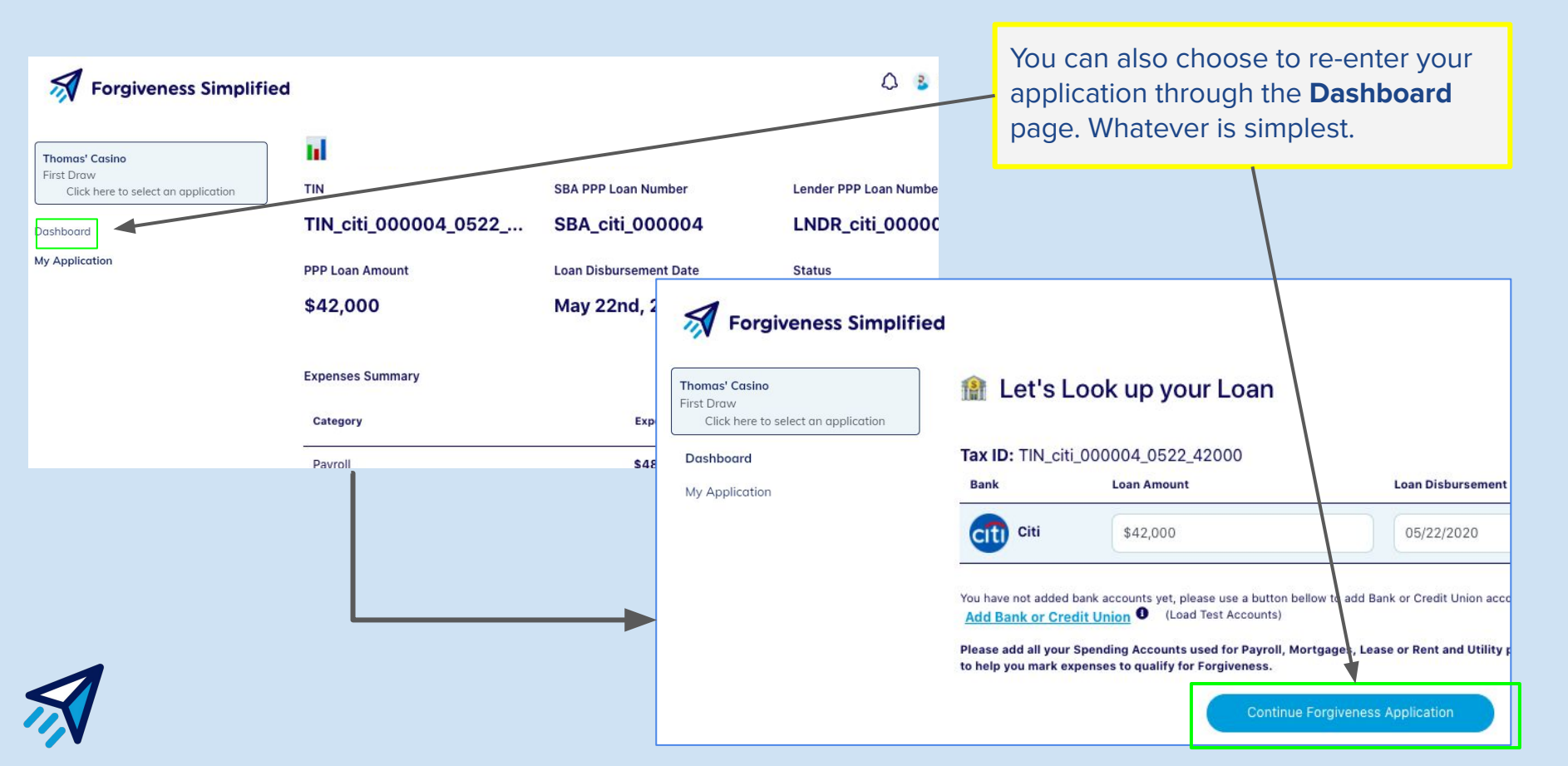

### **Uploading More Supporting Documents**

After clicking the Important questions about your business "Upload Docs" button, Claiming Expenses for Forgiveness we are now back in our Payroll application. We can run Business Locations through the left hand Utilities Operating Expenses panel and add what Property Damage Costs our lender has Supplier Costs Worker Protection Expenses requested. (3) Document non-payroll expenses · Mortgage interest, lease, and rent Make sure you go all Utilities the way through to the Review Uploaded end of the application (a) View Expenses Summary once you make S Estimated Forgiveness Amount changes (steps 5, 6, & 7) so you can review Review Forgiveness Application and submit once more.  $\bigcirc$ 

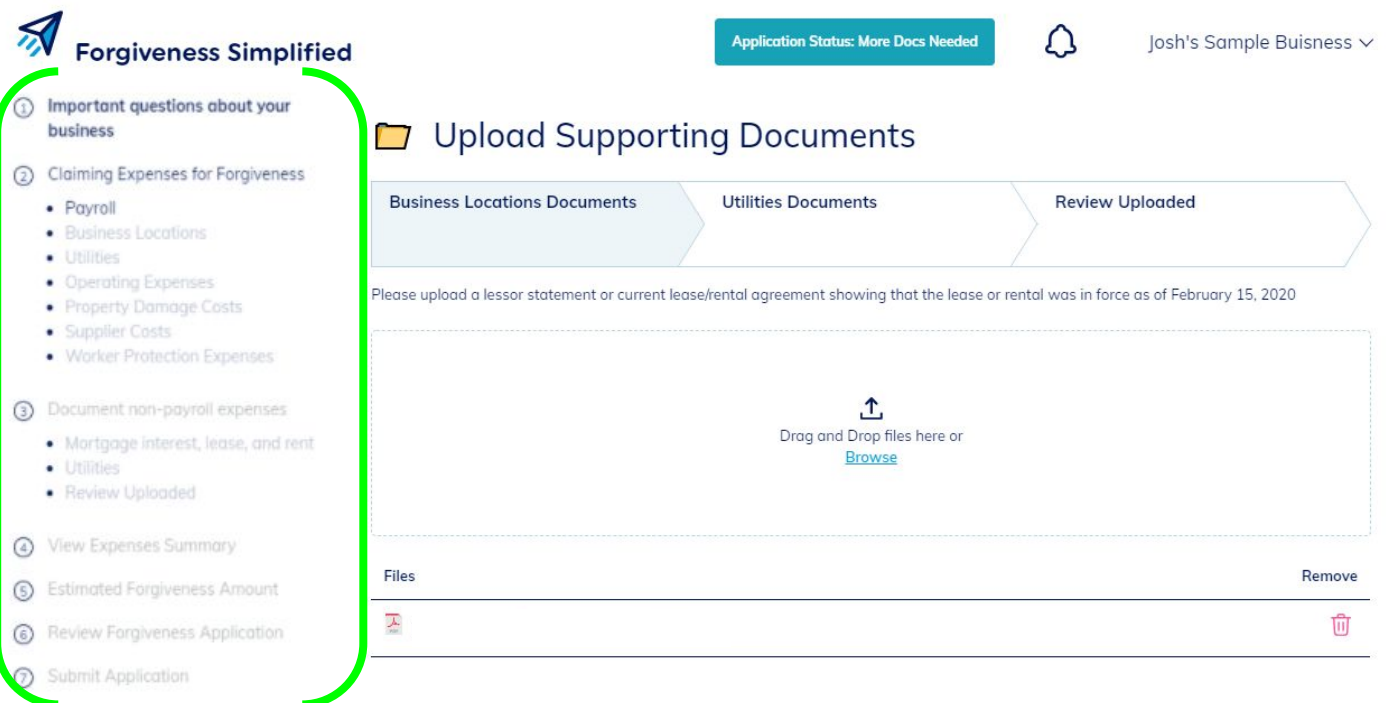

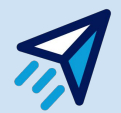

# **Signing Your Application**

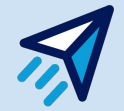

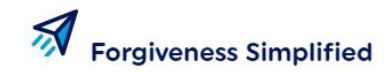

**Application Status: Approved** 

Δ

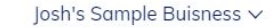

Connected Accounts

My Application

#### Joshua Lamb, Josh's Sample Buisness 11

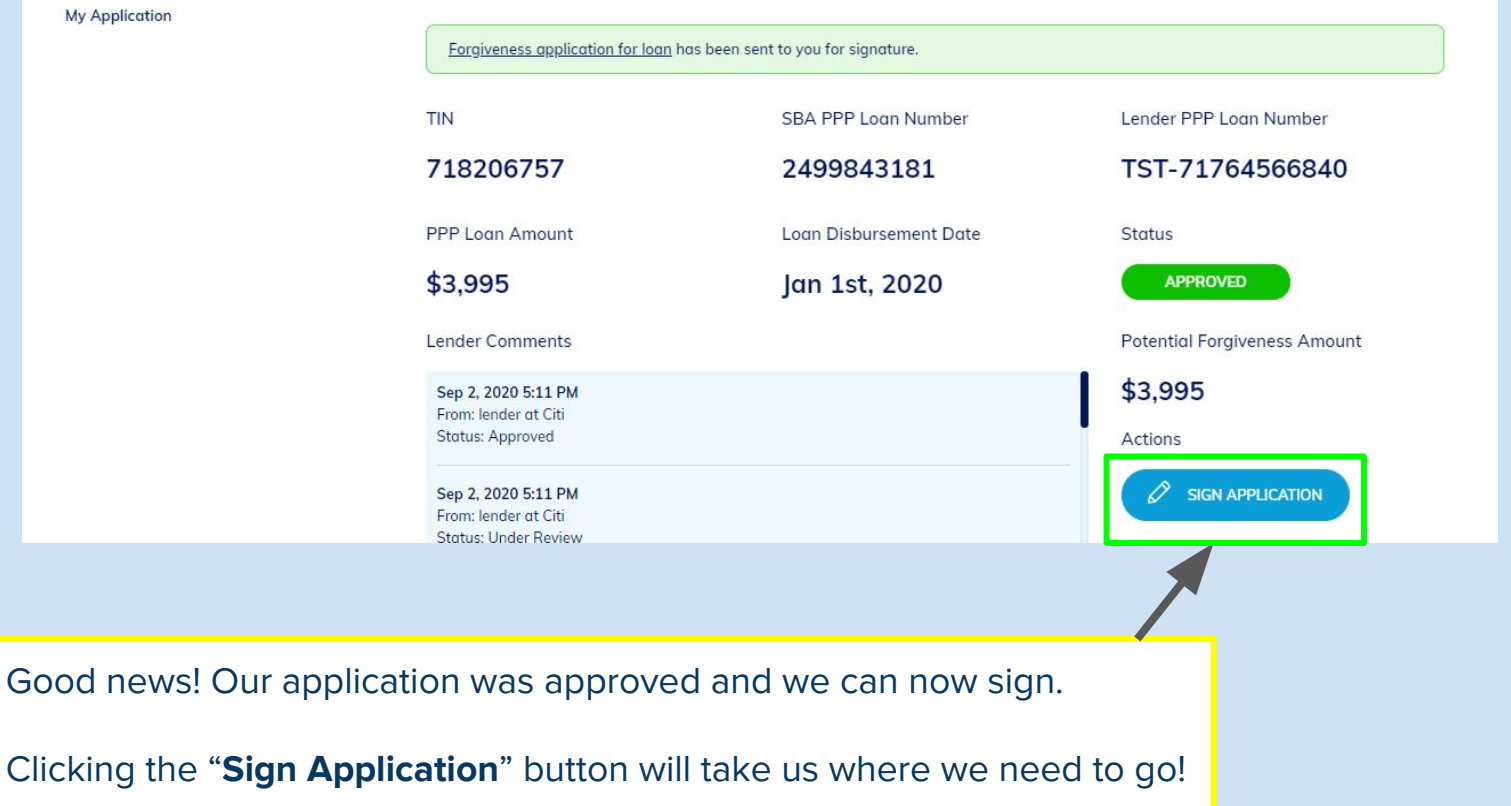

### **Review and Sign the Application**

Finally, we can review our entire application before signing. By scrolling, we can see every aspect of our application and verify the information.

Once you are sure everything is correct, you can digitally draw your full signature and initials within the box here by clicking and dragging your mouse.

Once that's done, you can click the "**Next**" button.

| Pi                                                       | avcheck Protection Program                      |  |
|----------------------------------------------------------|-------------------------------------------------|--|
| PPP L                                                    | oan Forgiveness Application Form 3508EZ         |  |
|                                                          | OMB Control No. 3245-0407                       |  |
|                                                          | Expiration Date: 10/31/2020                     |  |
|                                                          | PPP Loan Forgiveness Calculation Form           |  |
| Business Legal Name ("Borrower")                         | DBA or Tradename, if applicable                 |  |
| Josh's Sample Buisness                                   |                                                 |  |
| (You                                                     | <sup>r</sup> Business Info Here)                |  |
| SBA PPP Loan Number: 2499843181                          | Lender PPP Loan Number: ISI-71764566840         |  |
| PPP Loan Amount: 3, 995                                  | PPP Loan Disbursement Date: 2020-01-01          |  |
| Employees at Time of Loan Application: 1                 | Employees at Time of Forgiveness Application: 1 |  |
| EIDL Advance Amount: 30                                  | EIDL Application Number: 1, 234, 567            |  |
| Payroll Schedule: The frequency with which payroll is pa | d to employees is:                              |  |
|                                                          |                                                 |  |
|                                                          | noun I Innung I Ionna                           |  |
| John Doe                                                 | JD                                              |  |

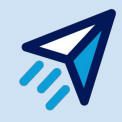

### **Review and Sign**

Review and Sign the Application

The last page will ask you to verify your signature placement on the Form 3508/3508EZ that is populated, and then click "I Accept" if you agree to the E-Sign Act Statement.

You **must complete this step** to ensure that your application can be sent to the SBA for their review. You will then see that your application status now says "Pending."

| SBA PPP Loan Number: 2499843181                                                                                                    | Lender PPP Loan Number: TST-71764566840                                                                                                    |  |
|----------------------------------------------------------------------------------------------------|----------------------------------------------------------------------------------------------------|--|
| PPP Loan Amount: 62,844                                                                                                    | PPP Loan Disbursement Date: 2020-07-11                                                                                                    |  |
| Employees at Time of Loan Application: 2                                                                                                    | Employees at Time of Forgiveness<br>Application: 2                                                                                                    |  |
| EIDL Advance Amount:                                                                                                    | EIDL Application Number:                                                                                                    |  |
| Payroll Schedule: The frequency with which pa                                                                                                    | ayroll is paid to employees is:                                                                                                    |  |
| Weekly Biweekly (every other week)                                                                                                    | Twice a month    Monthly    Other                                                                                                    |  |
| Covered Period: 2020-07-11 to 2020-12-25                                                                                                    |                                                                                                    |  |
| Alternative Payroll Covered Period, if appli                                                                                                    | cable:                                                                                                    |  |
| If Borrower (together with affiliates, if app<br>million, check here:                                                                                                    | licable) received PPP loans in excess of \$2                                                                                                    |  |
| Forgiveness Amount Calculation:                                                                                                    |                                                                                                    |  |
| Payroll and Nonpayroll Costs                                                                                                    |                                                                                                    |  |
| ccept' button, you are signing this Forgiveness Application electroni<br>on this Application. You further agree that you have read and agree<br>19 notices and disclosures in electronic format. | cally. You agree that your electronic signature is the legal equivalent of your<br>to be legally bound by this Application's terms, and conditions, and that you |  |

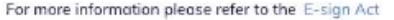

By clicking the 'I A manual signature

consent to receiving

# Have any questions?

Reach out to the Borrower Support team at <a href="mailto:support@forgivesmb.com">support@forgivesmb.com</a>

We are available on the site chat as well. If you have a question, please feel free to email or leave your question with your email/business name in the support chat! We will get back to you in one business day.

Let's help you get 100% Forgiveness!

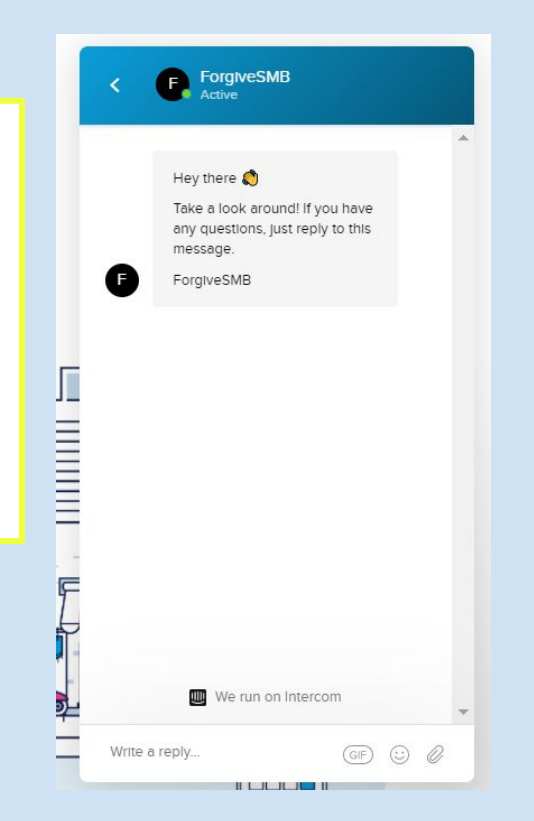

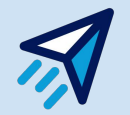